# **MOFING KIDs**

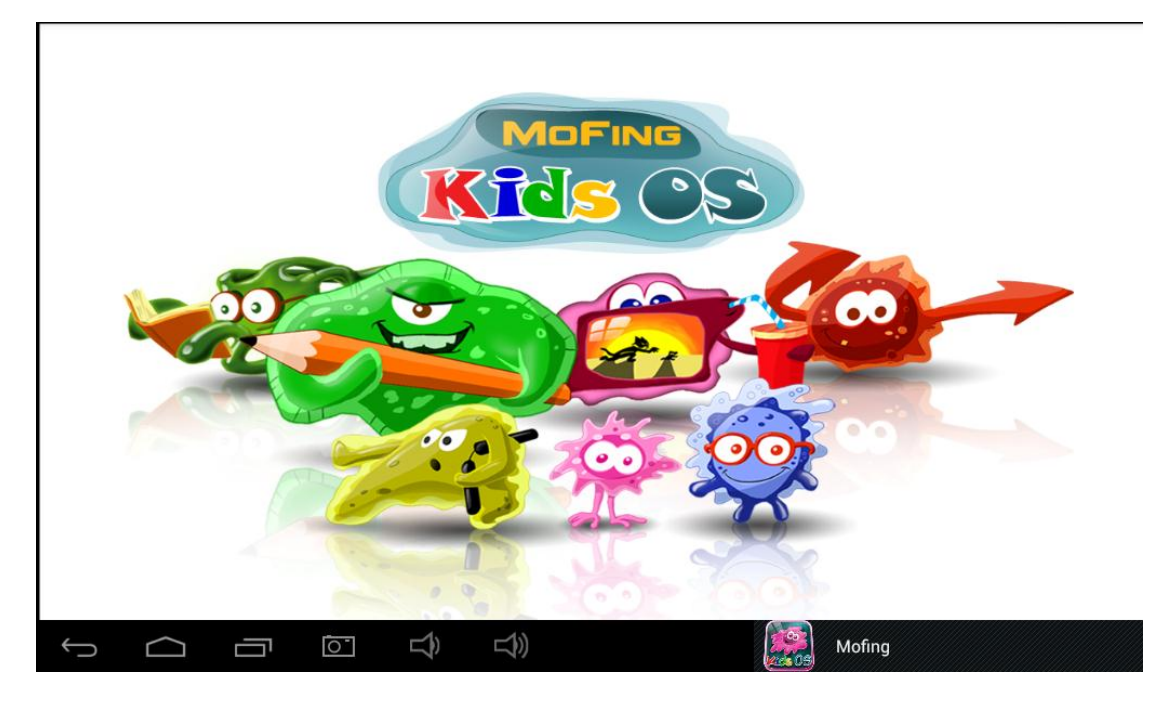

## **19.1-** Come Avviare MoFing<sup>™</sup> KIDS

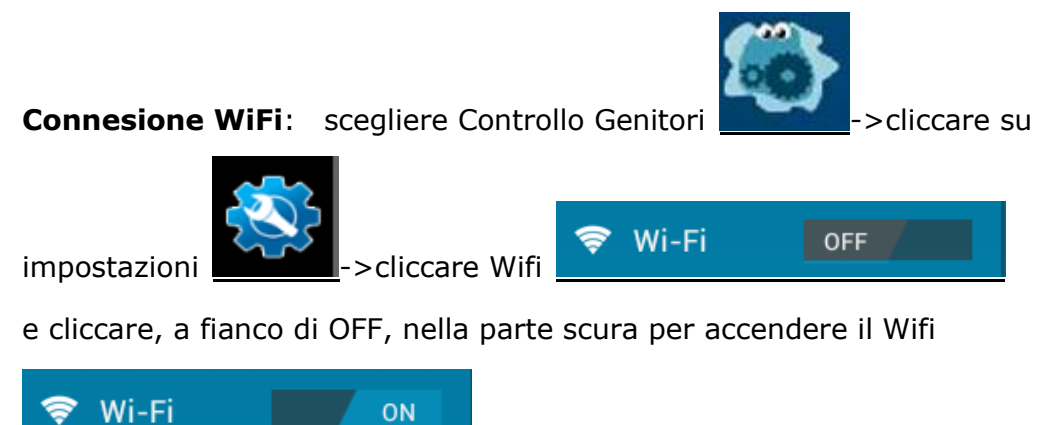

->ora potrà connettersi ad una rete Wifi

**Creare un account Mofing**: inserire una email valida ed una password. Si consiglia di scriversi una nota per non dimenticare I dati dell'account. In caso si dimenticasse la password, si prega d'inserire l'indirizzo mail utilizzato nell'indirizzo internet sottostante per impostare una nuova password. http://market.mofing.com/users/forgot In caso di dubbi, si prega di spedire una mail a mofingkids@million-e.com.cn

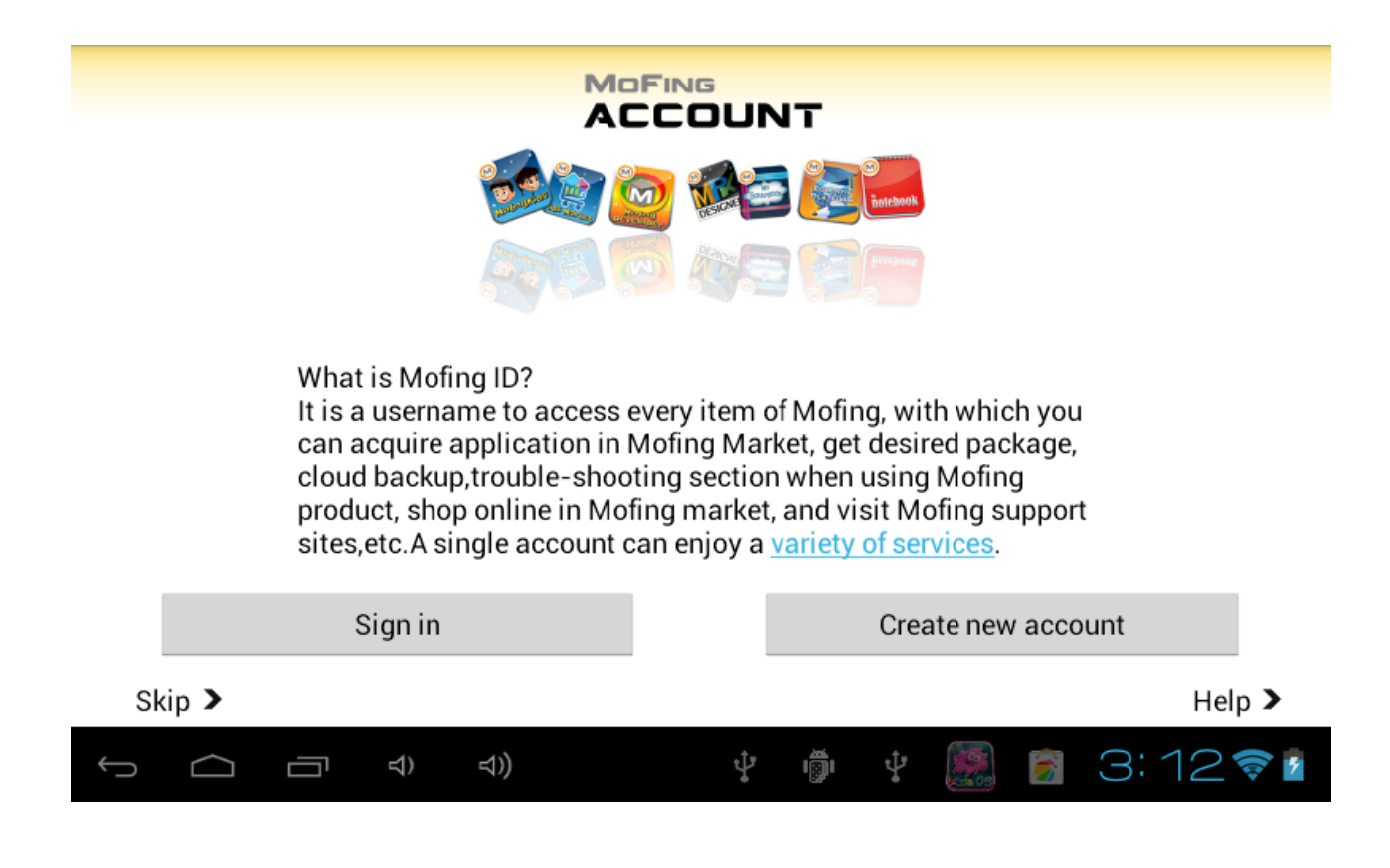

**ATTENZIONE:** Si consiglia di scrivere alcune delle informazioni inserite e salvarle ad esempio sul proprio smartphone

- Indirizzo email utilizzato per l'account Mofing
- La password dell'account Mofing
- La password impostata per il Controllo Genitori

# **19.2 Pagina Principale**

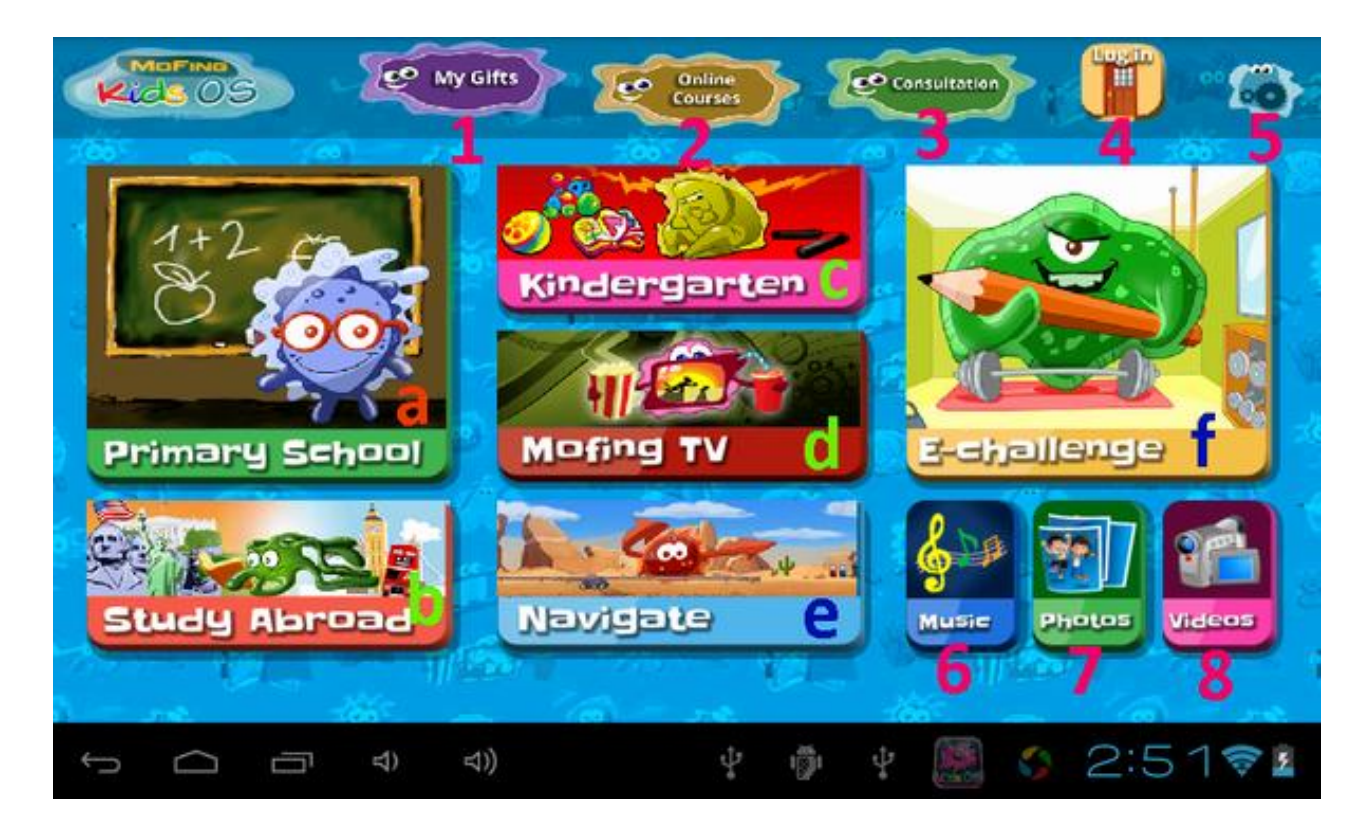

La pagina principale dà accesso a sei categorie maggiori ed a 8 funzionalità:

a. Scuola Elementare: per imparare divertendosi (schede di corsi, giochi educativi...)

- b. Studiare all'estero: giocare a divertenti contenuti di lingua straniera
- c. Scuola Materna: area dedicata a bambini dai 2 ai 5 anni
- d. TV mofing: ore e ore di video per bambini

e. Navigazione: per guardare una vasta selezione di cartoni animati. I genitori possono aggiungere link a siti Internet adatti per i bambini in " Controllo Genitori dei contenuti online", in modo che i bambini possano protetti.

f. Sfide Online: test on line con più di 300 applicazioni

g. Gestione applicazioni: i genitori possono controllare l'utilizzo del tablet

1. I Miei Regali: Mofing rilascia regali per gli iscritti, i genitori acquistano regali per i

Bambini

2. Corsi Online: gli studenti potranno seguire i corsi (prossimamente)

3. Consultazioni: gli studenti potranno porre domande agli insegnanti (prossimamente)

- 4. Accesso: per creare un account
- 5. Controllo Genitori: i genitori possono limitare l'uso del tablet
- 6. Musica: per ascoltare e godersi la propria musica
- 7. Foto: per trovare tutte le proprie foto

## 8. Video: per guardare tutti i propri video

## 2- Negozio, aggiungere / eliminare applicazioni

Nelle due categorie principali – Scuola Elementare e Scuola Materna – è necessario scaricare le applicazioni dai corrispondenti Negozi. Per accedere al Negozio, toccare l'icona Negozio per scaricare e installare il Negozio.

Se si è già in possesso di un account, le applicazioni preferite saranno scaricate automaticamente.

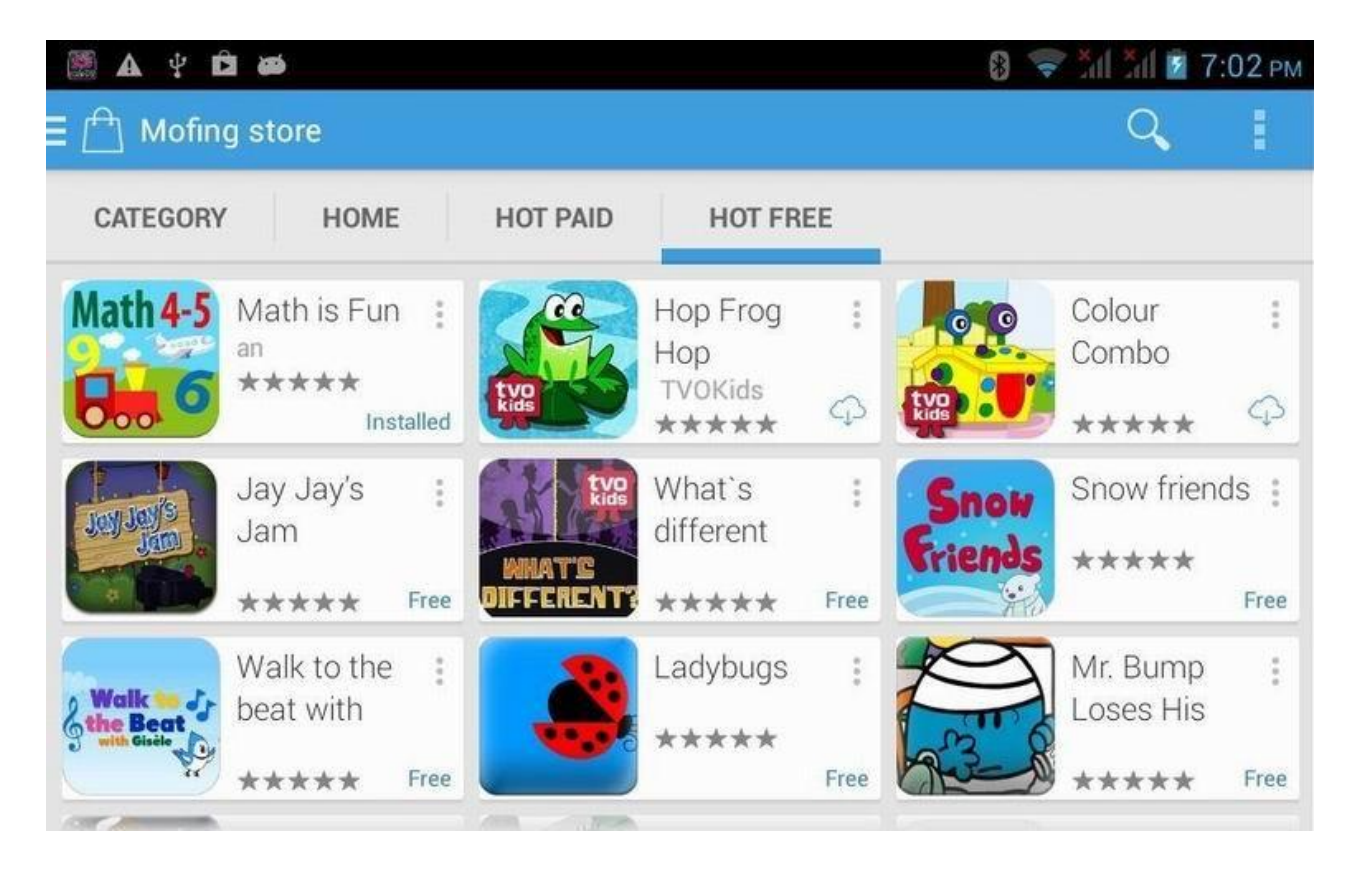

Se si vuole eliminare un'applicazione, toccare l'icona Cestino, che è presente in ogni categoria:

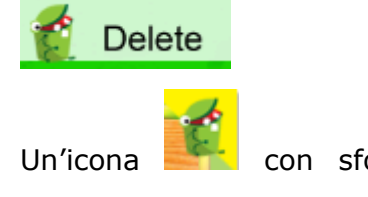

Un'icona **esta** con sfondo giallo apparirà sopra ad ogni applicazione, selezionare quella da eliminare.

I negozi di ogni categoria sono aggiornati automaticamente. Quando un aggiornamento è disponibile, è sufficiente confermarlo toccando il tasto "Aggiorna" nel messaggio che compare automaticamente.

## 1- Web apps, aggiungere / eliminare preferiti

a -1 Scuola Elementare ->contenuti online, sotto sono visibili numerosi contenuti web suddivisi in categorie (per classe, corso, livello) come scienze, matematica, arte etc.

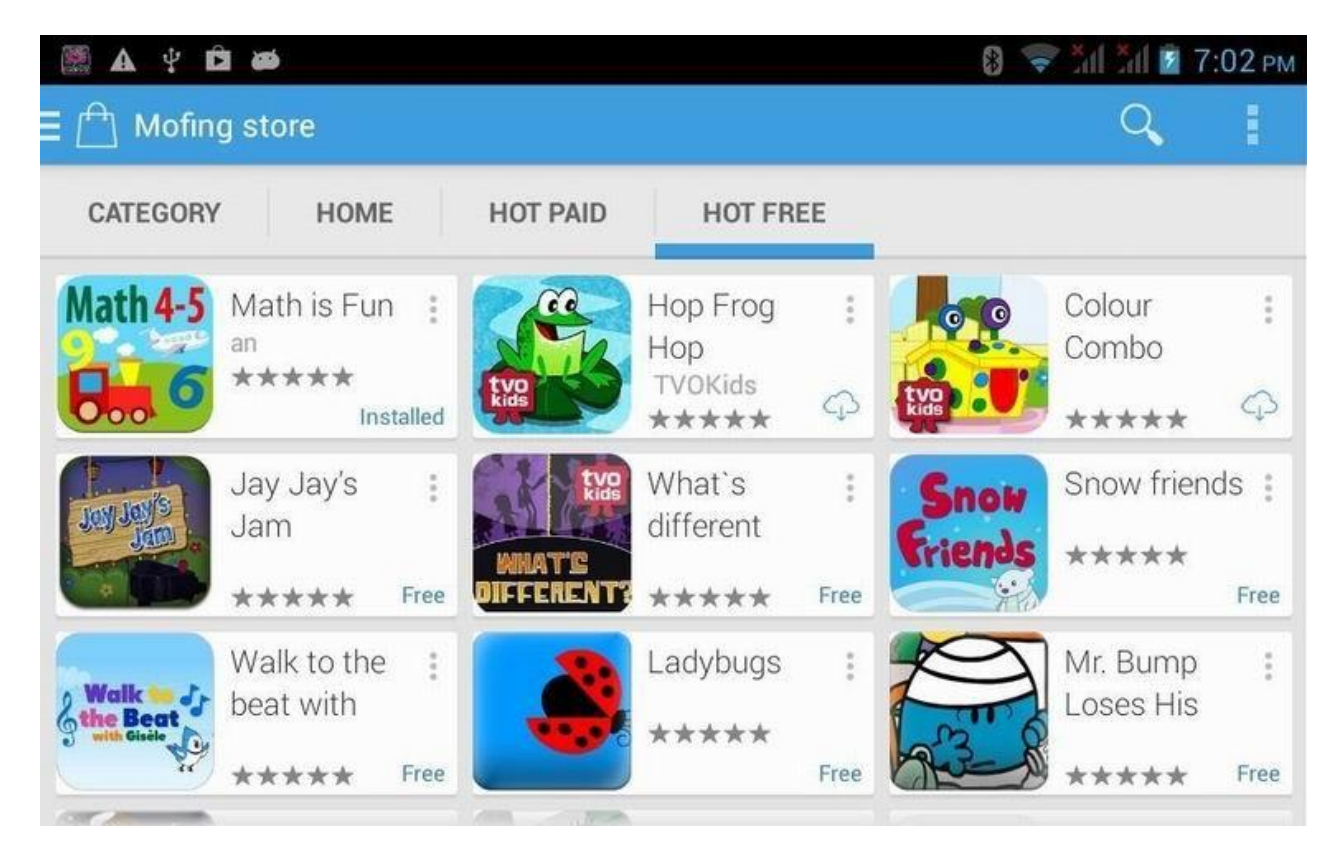

## a-2 Sfida online(esercitazioni online sui programmi di Scuola Elementare)

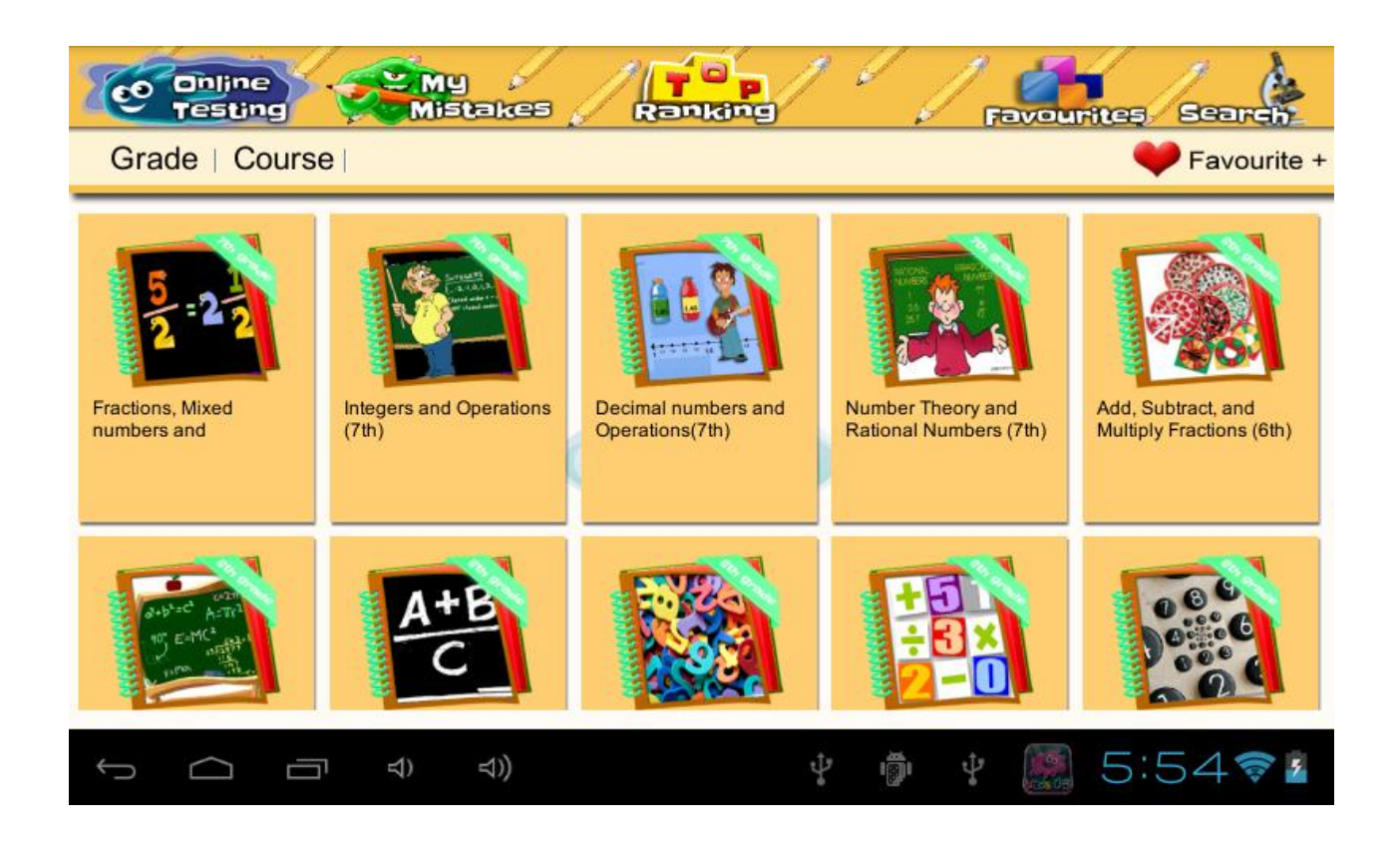

|                              |     |              |                 |           | <b>(</b> ))     |    | H  | ×    |
|------------------------------|-----|--------------|-----------------|-----------|-----------------|----|----|------|
| 00:14                        | 19. | Which number | rs are great    | er than 3 | $\frac{7}{8}$ ? |    |    |      |
| Score:100 Time:8minute20seco |     | А            | $3\frac{6}{10}$ |           |                 |    |    |      |
| 1 2 3 4 5                    |     | В            | $2\frac{4}{8}$  |           |                 |    |    |      |
| 6 7 8 9 10                   |     | C            | $4\frac{1}{3}$  |           |                 |    |    |      |
| 11 12 13 14 15               |     | D            | $2\frac{7}{8}$  |           |                 |    |    |      |
| 16 17 18 19 20               |     |              |                 |           |                 |    |    |      |
|                              | ))  |              | ÷               | ığı       | ţ               | 5: | 56 | ();- |

|                       | <b>E</b>    | Mistakes                                                    |                                                                 | vourites    | Search   |
|-----------------------|-------------|-------------------------------------------------------------|-----------------------------------------------------------------|-------------|----------|
|                       | No.         | Source                                                      | Question                                                        | Wrong Count | Operator |
| All subject           | 1           | Fractions, Mixed numbers and<br>Operations (7th)            | Compare mixed numbers and<br>improper fractions                 | 20          | ReExam   |
| ocial Studies Quizzes | 2           | Algebra, Ratios, Proportions and<br>Percents (6th)          | Identify terms, coefficients and monomials                      | 20          | ReExam   |
| Test Prep             | 3           | Addition and Subtraction (4th)                              | Stimate sums: word problems                                     | 20          | ReExam   |
| Language Art          | 4           | Number Theory, Problem Solving<br>and Patterns (6th)        | GCF and LCM: word problems                                      | 20          | ReExam   |
| Seizee                | 5           | Fractions, Mixed numbers and<br>Operations (7th)            | mbers and Round mixed numbers                                   |             | ReExam   |
| Science               | 6           | Fractions, Mixed numbers and<br>Operations (7th)            | Round mixed numbers                                             | 20          | ReExam   |
|                       | 7<br>8<br>9 | Fractions, Mixed numbers and<br>Operations (7th)            | Round mixed numbers                                             | 20          | ReExam   |
|                       |             | Addition, Subtraction, Multiplication<br>and Division (6th) | Solve for a variable using<br>properties of multiplication      | 14          | ReExam   |
|                       |             | Fractions, Mixed numbers and<br>Operations (7th)            | ractions, Mixed numbers and perations (7th) Round mixed numbers |             |          |
|                       | 10          | Fractions, Mixed numbers and<br>Operations (7th)            | Round mixed numbers                                             | 20          | ReExam   |
|                       |             |                                                             | 1/2                                                             |             |          |
|                       | 5           | 4) 4))                                                      | ψ i∰i ψ                                                         | 5:5         | 58 🛜 💈   |

a-3 Scuola Materna->applicazioni online, sono disponibili varie categorie suddivise per materia, classe.

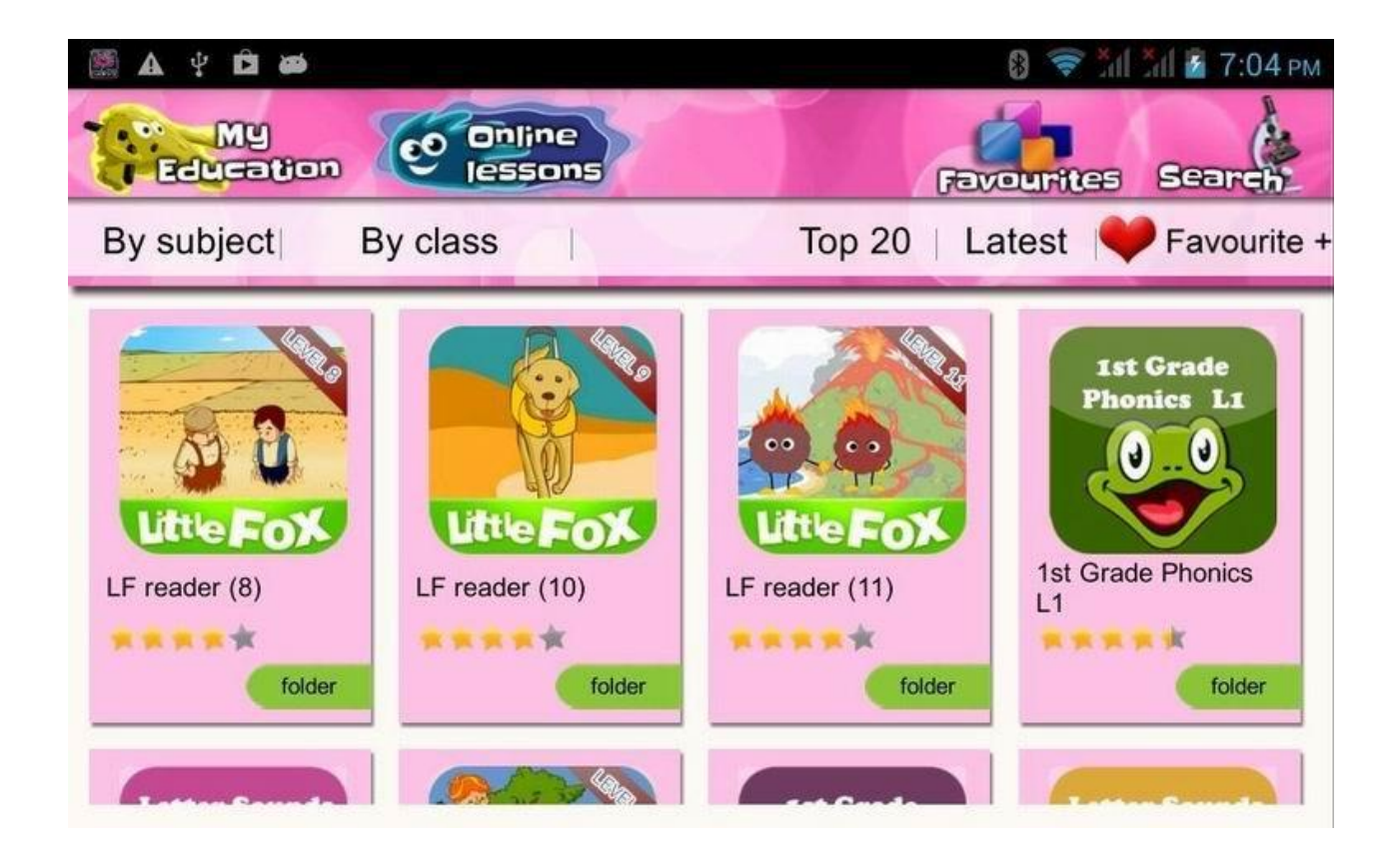

b. Per aggiungere dei preferiti, toccare su

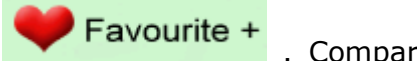

Comparirà

sopra ogni applicazione, selezionare quelle che si vogliono questa icona aggiungere.

c. Per eliminare un'applicazione, toccare su

Delete Una assimo

con sfondo giallo comparirà su ogni applicazione, selezionare quelle icona da eliminare.

## 19.3 Le 8 funzioni base

<u>a-Video</u>

Per aprire la Galleria Video, premere il tasto corrispondente nella parte superiore della pagina principale.

## <u>1-Come visualizzare tutti i video presenti nella galleria?</u>

Entrati nella Galleria Video, basta sfiorare lo schermo con le dita da destra verso sinistra per avanzare nell'elenco, o da sinistra a destra per tornare indietro. In questo modo è possibile navigare tra le differenti pagine video.

| 三競車は茶にいい                            | :               |                              | [喜浩过如短片系列]                      |           |
|-------------------------------------|-----------------|------------------------------|---------------------------------|-----------|
| 1-04.mpg                            | Wildlife.wmv    | 我饿了,求求你.mkv                  | 同有风机运行系列].<br>Slither.1080P.avi | 1-05.3gp  |
|                                     |                 |                              |                                 |           |
| AVI 320x180 64kbps<br>File Test.avi | Cars_2_720p.mp4 | M4V 720x480 File<br>Test.m4v | 艾诺动画测试预告<br>片1280X720.rmvb      | 韩国.rmvb   |
|                                     |                 |                              |                                 |           |
| 摩托罗拉等产品.mpg                         | 生化危机4 式.mov     | 未来人类数字化生活.ts                 | 地铁DVD中字.rmvb                    | 199       |
|                                     | ひ ひ)            | 1                            | ÷ ÷ 📷                           | 11:42 🛜 🖥 |

## 2-Come guardare un video?

Toccare il video che si vuole guardare, si avvierà automaticamente il Lettore Video. Poi sarà possibile controllare la riproduzione dai comandi del lettore.

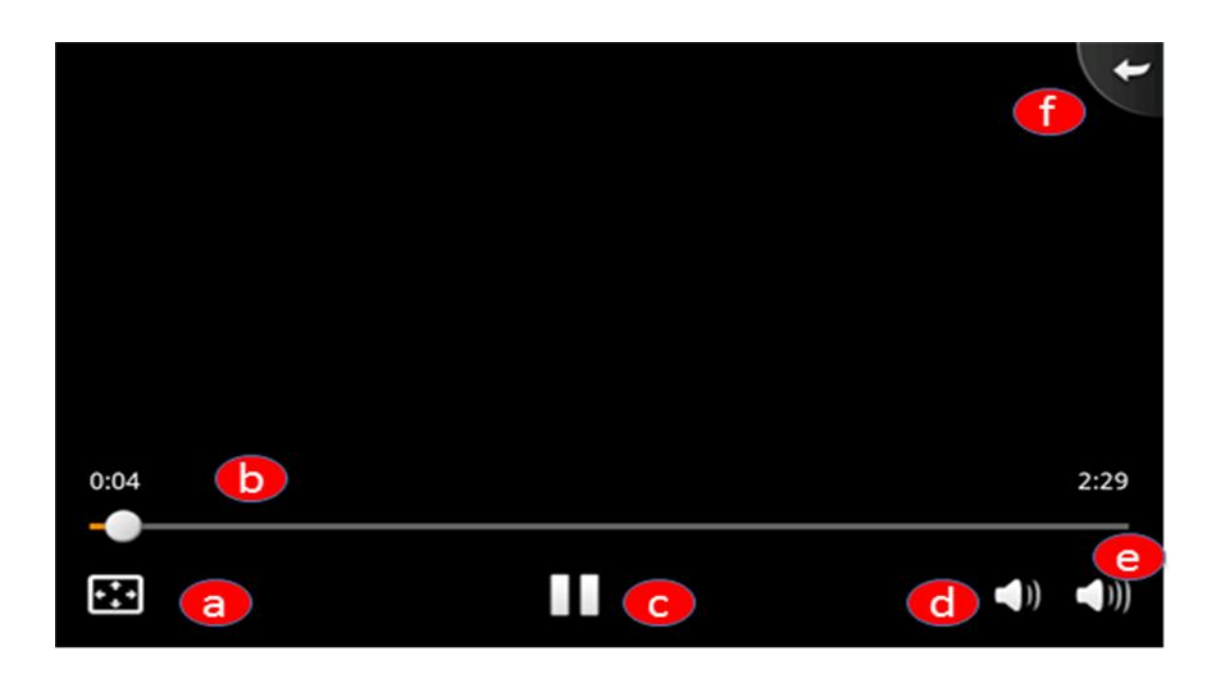

- a- Permette di visualizzare il video a schermo intero.
- b- Permette di avanzare nella riproduzione del video.
- c- Play / Pausa: Durante la Riproduzione di un video, premere questo tasto per fermare la riproduzione, premerlo nuovamente per riprendere.
- d- Abbassa il Volume.
- e- Aumenta il Volume.
- f- Tornare indietro.

# Come caricare o eliminare un video nel software per bambini? Fare riferimento a quanto riportato a pagina 15 5) Come trasferire i file tramite USB ?

#### <u>b-Foto</u>

Per aprire la sezione Foto, premere l'icona corrispondente nella parte alta della schermata principale.

Per visualizzare le immagini, scorrere il dito sullo scherma da destra a sinistra per avanzare nella lista e da sinistra a destra per andare indietro.

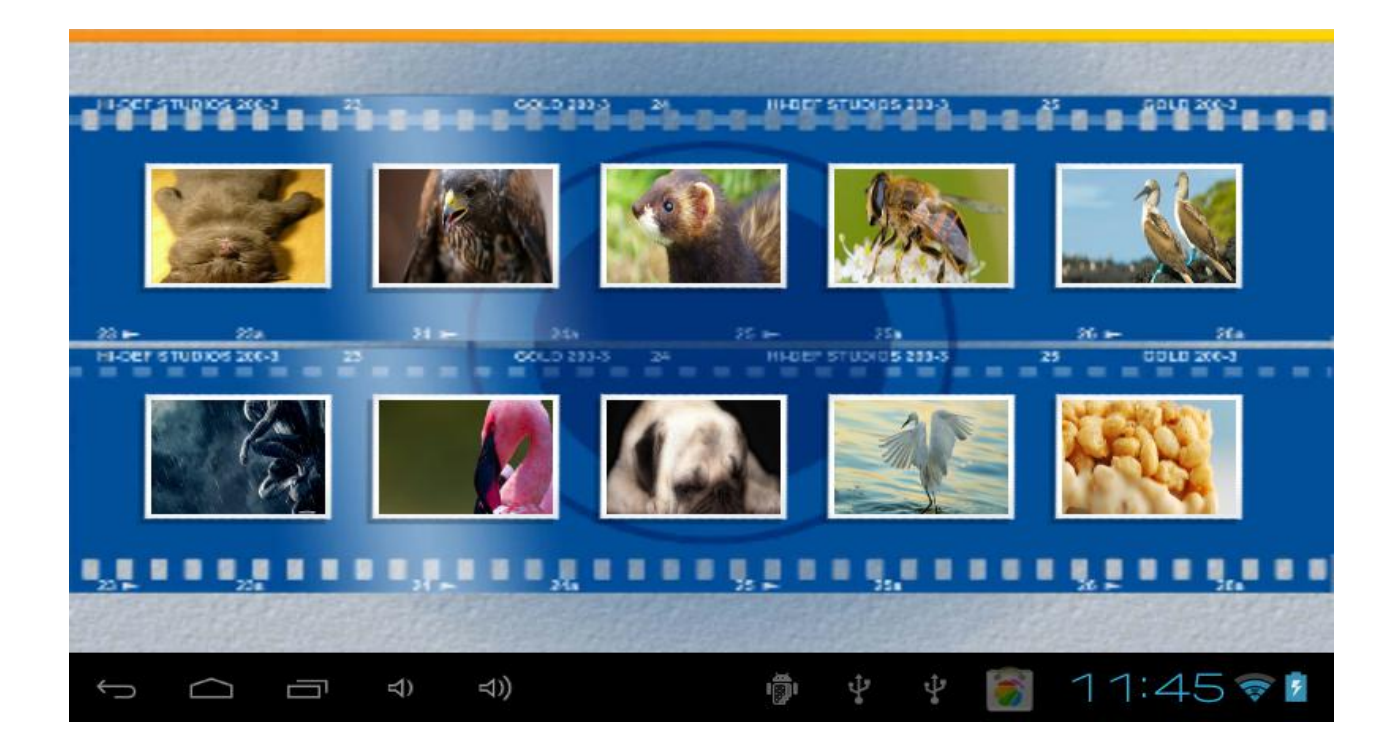

# Come caricare o eliminare un'immagine nel software per bambini? Fare riferimento a quanto riportato a pagina 15 5) Come trasferire i file tramite USB ?

Per eliminare un'immagine, selezionarne una per visualizzarla a schermo intero, toccarle nuovamente e comparirà un cestino.

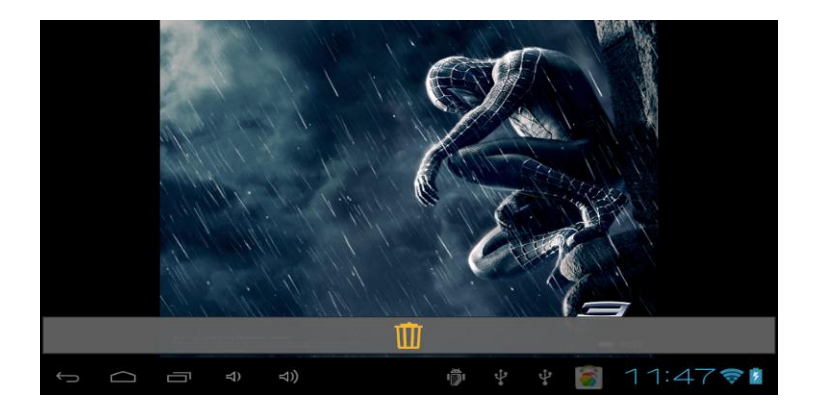

#### <u>c-Musica</u>

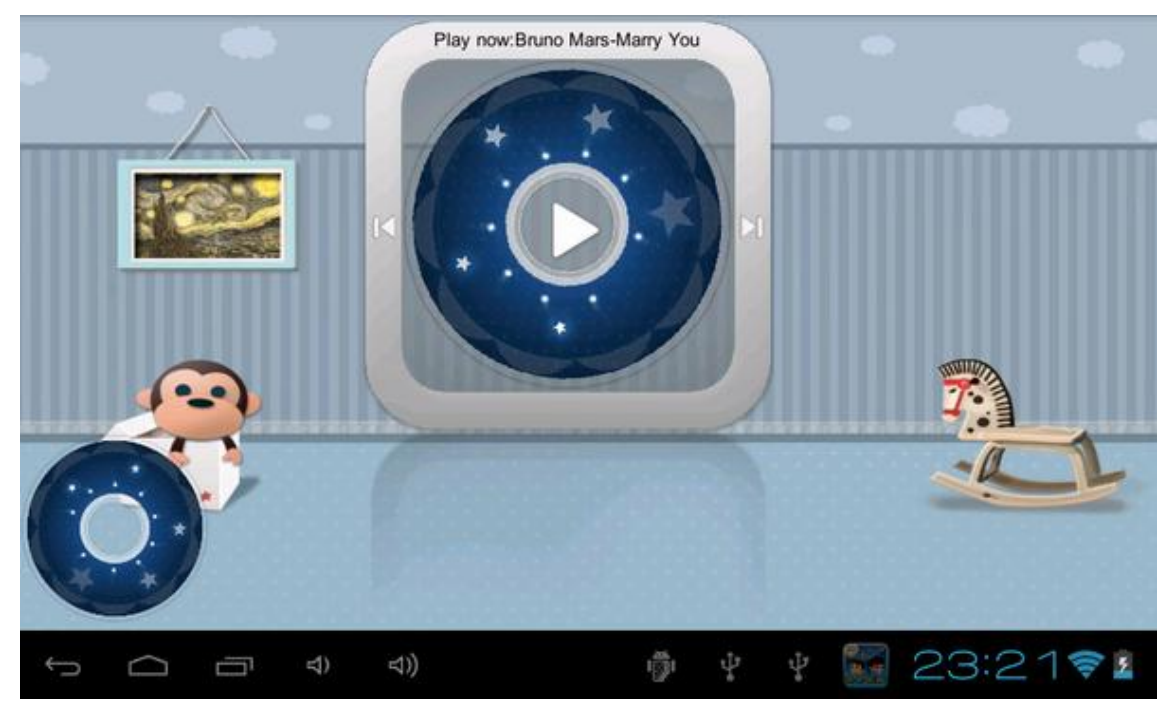

Per aprire la Libreria musicale, toccare sul tasto Play per avviare o interrompere l'ascolto.

# Come caricare o eliminare della musica nel software per bambini? Fare riferimento a quanto riportato a pagina 15 5) Come trasferire i file tramite USB ?

## d- Controllo dei genitori

Dopo aver inserito la password, è possibile accedere alla sezione dedicata alle impostazioni del Controllo genitori. Selezionare l'opzione che si desidera modificare.

# **19.4 Password**

| Kids    | Password control                                             |
|---------|--------------------------------------------------------------|
|         | Password control                                             |
|         | Old Password                                                 |
|         | New Password                                                 |
| <b></b> | Confirm Password                                             |
|         |                                                              |
|         |                                                              |
|         | Very important - remember the password, you will not be able |
|         |                                                              |
|         |                                                              |
| ţ       |                                                              |

In questa sezione è possibile impostare una password per accedere all'area. In Imposta password, **selezionare "Controllo Password "**, scrivere la nuova password e confermarla. Se si vuole cambiare la password è sufficiente scrivere la vecchia password prima di quella nuova.

# 19.5 Gestione applicazioni

| Kids     |   | Ap          | plication Man | ageme       | ent        |       |   |
|----------|---|-------------|---------------|-------------|------------|-------|---|
|          | 1 |             |               |             | ति<br>•    |       |   |
|          |   | <b>A</b>    |               | 2.0         |            |       |   |
| <b>†</b> |   | Traffic Cow |               | 6           | BunnyHop   |       |   |
|          |   | Browser     |               | -<br>+      | Calculator |       |   |
|          | 6 | Camera      |               |             | Clock      |       |   |
|          |   | Email       |               | $\odot$     | Music      |       |   |
| Ŵ        |   |             |               | Save        |            |       |   |
| Û        |   | 석) 석))      |               | t<br>t<br>t | i 👘 🗘      | 6:00🦻 | 5 |

In questa sezione, selezionare la categoria (Giochi, Formazione, Libri) e selezionare le applicazioni, così compariranno nella categoria selezionata.

# **19.6 Navigazione Online**

| Kids                | 05      |         |          |     | Online | Naviga | ation |          |      |     |       |
|---------------------|---------|---------|----------|-----|--------|--------|-------|----------|------|-----|-------|
|                     | Website | (URL)   | _        |     |        |        | W     | ebsite I | Name |     |       |
| <del>آهَ</del><br>۲ | www.do  | ora.com |          |     |        | Do     | ra    |          |      |     |       |
|                     |         |         |          |     |        |        |       |          |      |     |       |
| Ţ                   |         |         | <b>口</b> | ⊲)) |        | 63     | ÷     | iãi      | ¢    | 6:0 | 1 🛜 🛚 |

I genitori possono aggiungere pagine web ritenute adatte ai bambini in

" Controllo genitori – contenuti online", poi i bambini potranno navigare questi contenuti filtrati.

# **19.7 Gestione del tempo**

| Kids     | Time N                                                                | Time Management                                                                                                    |     |       |         |  |  |  |  |  |  |  |
|----------|-----------------------------------------------------------------------|----------------------------------------------------------------------------------------------------|-----|-------|---------|--|--|--|--|--|--|--|
|          | Set usage time of Mofing<br>hours that can be used e<br>time everyday | Set usage time of Mofing, including the number of hours that can be used everyday, starting and ending time everyday |     |       |         |  |  |  |  |  |  |  |
| <b>1</b> | Time Management                                                       | off                                                                                                    |     |       |         |  |  |  |  |  |  |  |
|          | Turn off from                                                         | off                                                                                                    | - t | o off | -       |  |  |  |  |  |  |  |
|          | Turn off at                                                           | off                                                                                                    |     |       |         |  |  |  |  |  |  |  |
| Ŵ        |                                                                       |                                                                                                    |     |       |         |  |  |  |  |  |  |  |
| Ĵ        |                                                                       | ÷                                                                                                    | ÷   |       | 6:02🛜 🚪 |  |  |  |  |  |  |  |

Con questa opzione sarà possibile decidere per quanto tempo al giorno far utilizzare Mofing ai propri figli. Prima va selezionato il numero assimo di ore di attività di Mofing. Poi si potrà scegliere l'intervallo di tempo in cui far utilizzare Mofing. Infine, aprire l'ultimo menù a tendina per impostare l'ora di disattivazione del programma.

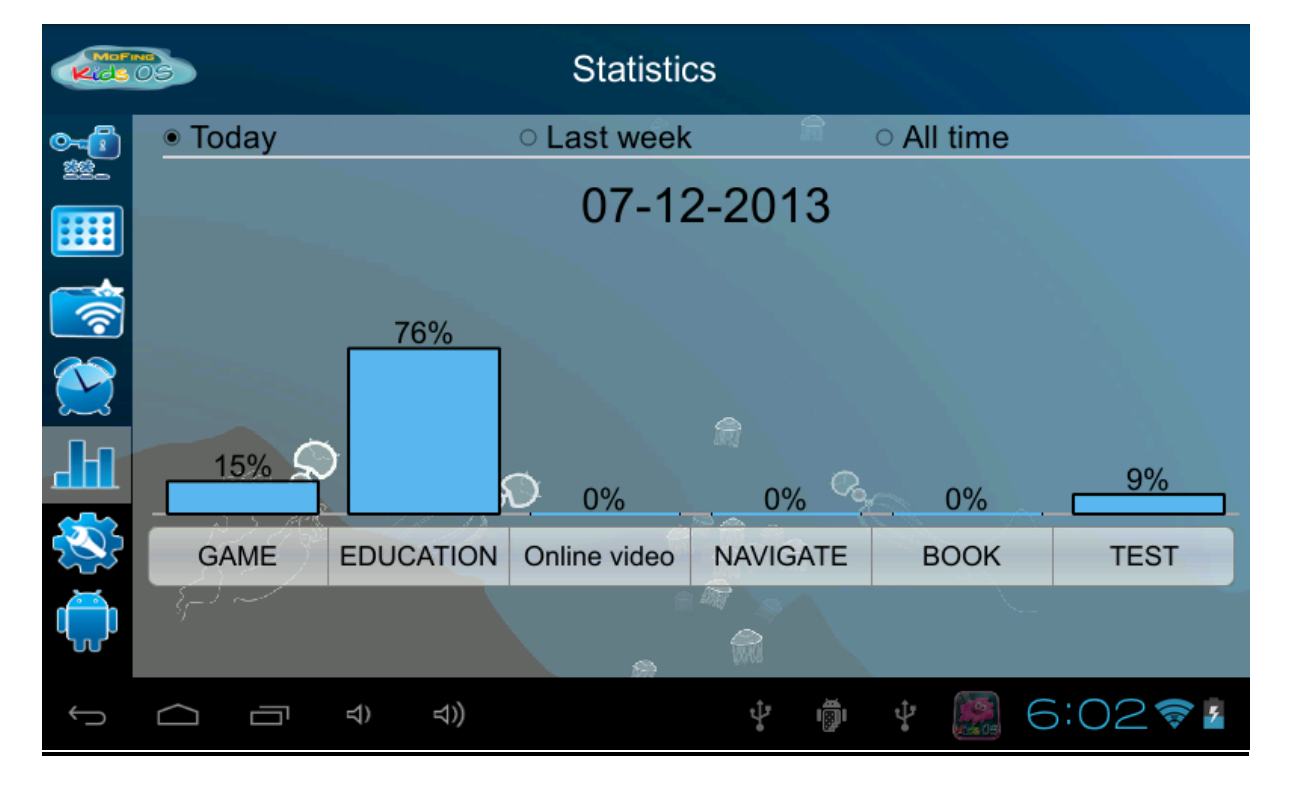

## **19.8 Statistiche**

Grazie a questa funzione, sarà possibile controllare nel dettaglio l'utilizzo che I bambini fanno del tablet. Selezionare se si vogliono visualizzare le statistiche della giornata, della settimana o generali.

# **19.9 Come trasferire file tramite USB?**

Connettere il tablet al computer con il cavo in dotazione. Accedere a Impostazioni, selezionare "Connessione USB" e poi "Connetti archivio USB".

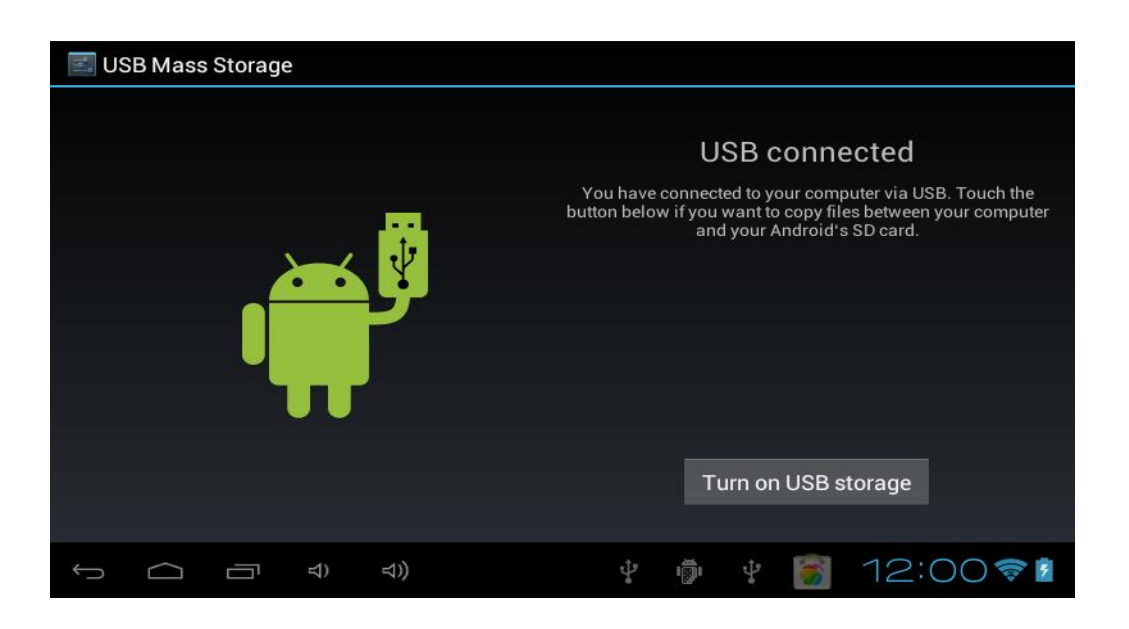

Ora il tablet dovrebbe comparire tra la lista degli apparecchi collegati. Qualsiasi tipo di file può essere spostato nelle relative cartelle.

## 29) <u>caricare musica, video e foto</u>

- Copiare i file musicali nella cartella "musica\_bambini",
- Copiare i file video nella cartella "video\_ bambini"
- Copiare le immagini nella cartella "foto\_ bambini".

## 29) <u>Eliminare file</u>

Per eliminare dei file, procedere allo stesso modo, eliminando dalle cartelle I file da cancellare. Il format di file accettati varia a seconda del tablet Android utilizzato.